# Ecobank internet banking user guide

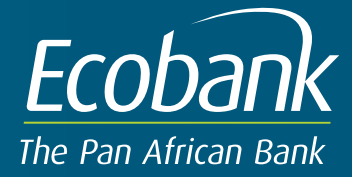

#### How to Access Ecobank Internet Banking

- **Step 1:** Visit the Ecobank website (www.ecobank.com)
- **Step 2:** Locate the Internet Banking login screen on the top right corner of the Home page and click on the screen.

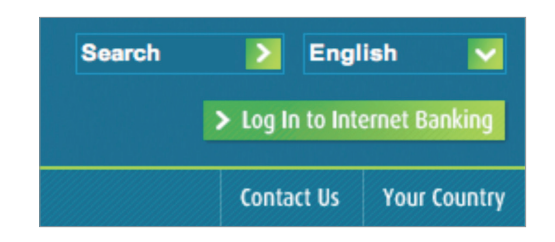

**Step 3:** Select from the drop-down list the country your account resides in.

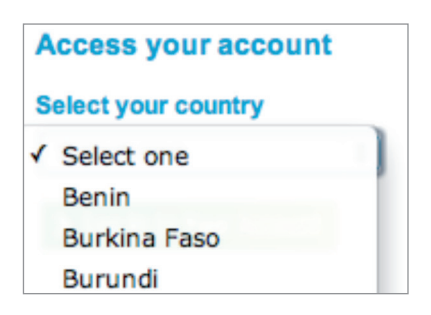

After selecting the country, you would be automatically redirected to the login page where you will be requested to submit your username and password.

#### What you should know when logging in

If you were using the old Internet banking and you are accessing the new one for the first time, follow the following steps to successfully login.

- Type in your username. For example GH111111
- Type in your password, which would be the same as your username. Using the above example with username GH111111, your password would also be GH111111.
- Select your preferred language and click on the Sign In button.

Thus where you are accessing for the first time on the new platform after moving from the old one, your username would be the same as your password.

If you are an entirely new user and did not have a previous profile in the old Internet banking and you are accessing for the first time on the new Internet banking, follow the following steps to successfully login.

- Type in the username you were given. Example GH111111
- Type in the password you were given. Example XPASS
- Select your preferred language and click on the Sign In button.

**Step 4**: Enter your Username and password and select your preferred language and click on the sign in button as shown below

| ECODAR The Pan African Bank                                                                                                    |  |
|----------------------------------------------------------------------------------------------------|--|
| WELCOME TO ECOBANK INTERNET BANKING                                                                                                    |  |
| PASSWORD<br>LANGUAGE ENGLISH  FRENCH  SIGN-IN  CANCEL                                                                                                    |  |
| WELCOME TO THE NEW VERSION OF ECOBANK<br>INTERNET BANKING, FOR ASSISTANCE REASE<br>CONTACT YOUR BANK AT 021 213 999 OR 0800 30 000 -<br>TOLL FREE OR MAIL TO<br>ECOBANKENQUIRIES@ECOBANK.COM         |  |
| BIENVENUE A LA NOUVELLE VERSION ECOBANK<br>INTERNET BANKING, POUR TOUTE ASSISTANCE<br>VEULLEZ CONTACTER VOTRE BANQUE AU 021 213 999<br>OR 0503 30 000 OU PAR MAIL A<br>ECOBANKENQUIRIESBECOBANK.COM. |  |
|                                                                                                    |  |

#### Changing your password

Once you login successfully for the first time you will be required to change your password.

To change your password successfully, follow the following steps.

- **Step 1:** Enter your old password which would be the one you successfully logged in with.
- Step 2: Enter your new password
- Step 3: Confirm your new password by entering it again

Once you have successfully changed your password you will be logged out.

You may then log in again with the new password.

Once you successfully log into the Internet Banking platform, you will need to choose one of the menu options on the left pane of your Internet banking screen.

|                                                                 | frican Bank            |
|-----------------------------------------------------------------|------------------------|
| Welcome<br>KWADWO OSEI ADUAMA<br>Last Login<br>28/01/2011 16:08 | Bulletins              |
|                                                                 | no bulletins available |
| Total Position                                                  | End of Page            |
| Account Services                                                |                        |
| Loans                                                           |                        |
| Funds Transfer                                                  |                        |
| Customer Services                                               |                        |
| LogOut                                                          |                        |

## Further Information on Ecobank Internet Banking

#### **Account Operations**

#### **Account Activity**

To view account activity

**Step 1:** From the menu, click Account Services and select Account Activity. The following page is displayed.

| 20/01/2011 10:00    |                                                                                                    |                             |                       |                 |  |
|---------------------|----------------------------------------------------------------------------------------------------|-----------------------------|-----------------------|-----------------|--|
|                     | SelectSelect Account                                                                                                    | nt to Query                 | Display<br>Last 5 V   | transactions    |  |
| Total Position      | To search for specific trans                                                                                                    | actions, please use Advance | e Search below.       |                 |  |
| Account Services    | Advance Search                                                                                                    |                             |                       |                 |  |
| Accounts Summary    | Start Date (dd/mm/yyyy)                                                                                                    |                             | End Date (dd/mm/yyyy) |                 |  |
| Account Information | From Amount                                                                                                    |                             | To Amount             |                 |  |
| Account Activity    | Debit / Credit                                                                                                    | Both Debit and Credit 💌     | Reference No.         |                 |  |
| Account Balance     | Sort Order                                                                                                    | Ascending 💌                 |                       |                 |  |
| Account Nick Name   |                                                                                                    |                             |                       |                 |  |
| Loans               | View                                                                                                    | Pri                         | nt                    | <u>Download</u> |  |
| Funds Transfer      |                                                                                                    |                             |                       |                 |  |
| Customer Services   | Tips 1. Print will allow a file to be printed after opening in a PDF reader.                                                                                                    |                             |                       |                 |  |
| Landard             | 2. Descending sort order will display the activity starting from the latest date.                                                                                                    |                             |                       |                 |  |
| LogOut              | <ol> <li>Ascending sort order will display the activity starting from the earliest date.</li> <li>Rupping Balance will not be displayed if amount range or debit/credit or reference on is entered.</li> </ol> |                             |                       |                 |  |
|                     | A Remaining deleted with not be displayed in another range of debig debit of reference no is entered.                                                                                                    |                             |                       |                 |  |
|                     | End of Page                                                                                                    |                             |                       |                 |  |
|                     |                                                                                                    |                             |                       |                 |  |

- **Step 2:** Select the Account number required from the drop-down list. All the accounts to which you have rights (as specified by the Administrator for Enquiry transactions) will be displayed.
- **Step 3:** Select the number of transactions per page to limit your view to specific number of last posted transactions for the selected account. By default, value 5 is selected.
- **Step 4:** Use Advance Search for searching specific transactions by entering any of the details like Transaction Date (From and To), Amount (From and To), Debit/Credit, Reference No. and Sort Order. The dates should be typed in the dd/mm/yyyy format.
- Note: If you enter values for advance search parameters, value selected for no. of transactions per page will be ignored.
- **Step 5:** Click View to fetch results that meet your criteria.
- **Step 6:** To print the Account Activity statement, click Print.
- **Step 7:** A description of the information displayed under various headings is as follows:

| Heading         | Description                                                                                                    |
|-----------------|----------------------------------------------------------------------------------------------------|
| Posting Date    | Date on which the transaction was posted                                                                                        |
| Value Date      | Date on which the transaction was executed                                                                                      |
| Reference No.   | Instrument No. Reference number allotted by the system to the transaction<br>Instrument number in case of a cheque transaction. |
| Description     | Transaction description                                                                                                    |
| Debit Amount    | Amount debited to the account, if any                                                                                           |
| Credit Amount   | Amount credited to the account, if any                                                                                          |
| Running Balance | Account balance as of the transaction date                                                                                      |

#### **Accounts Summary**

The Account Summary screen displays the current balances in the Current / Savings accounts in the account currency. The system also provides the facility of viewing the account balance in the Customer's chosen or preferred currency. A drop-down menu lists all the currencies maintained by the Bank. The Users can view their current balances in their preferred currency by selecting any currency from the drop-down menu.

To view the account summary

**Step 1:** Click Account Summary under Accounts in the menu. The account summary page is displayed.

| Welcome<br>KWADWO OSEI ADUAMA  |                    |                                       |                            | A                 | Accounts Summar                  |
|--------------------------------|--------------------|---------------------------------------|----------------------------|-------------------|----------------------------------|
| Last Login<br>28/01/2011 16:08 |                    |                                       |                            |                   | as of 28/01/201                  |
| 20/01/2011 10:00               | Account Number     | Account Type                          | Description                | Current Balance   | Indicative Current<br>Balance In |
| Total Position                 |                    |                                       |                            |                   | GHS 💌                            |
|                                | Current Accounts   |                                       |                            |                   |                                  |
| Account Services               |                    | GHCATF                                | KWADWO ADUAMA<br>OSEI      |                   |                                  |
| Account Information            |                    | Total Current Accounts GHS Equivalent |                            |                   |                                  |
| Account Activity               | *Current Balance i | s in Account Currency                 |                            |                   |                                  |
| Account Balance<br>Inquiry     | Current Balance is | the sum of net withdr                 | awable balance and unclear | red funds if any. |                                  |
| Account Nick Name              |                    |                                       | Back                       |                   |                                  |
| Loans                          |                    | End of Page                           |                            |                   |                                  |
| Funds Transfer                 |                    |                                       |                            |                   |                                  |
| Customer Services              |                    |                                       |                            |                   |                                  |
| LogOut                         |                    |                                       |                            |                   |                                  |

- **Step 2:** The Account Summary screen displays following details:
  - Account Number
  - Last Updated on date
  - Current Balance in account currency.
  - Indicative Current Balance in preferred currency.
- **Step 3:** To view the Current Balance in a different currency select the currency from the drop-down menu provided.
- Note: Only the currencies supported by the Bank are displayed in the pick list.

Using the standard rates (mid-rate) maintained in the Bank, the account balances are converted to the selected currency.

**Step 4:** On selecting a currency, the indicative current balances are displayed in that currency for all the accounts.

#### **Account Information**

This screen displays the details of your Checking and Savings accounts. To view account details

**Step 1:** Click Account Details under Accounts in the menu. The following page is displayed with the details of the account selected.

| Position    | Information For 00101444186                           | 48601 001 - Currency  | ,                                  |        |
|-------------|-------------------------------------------------------|-----------------------|------------------------------------|--------|
| nt Services | Description                                           | Value                 | Description                        | Value  |
| ots Summary | Current Balance                                       | 0.00                  | Uncleared Funds                    | 0.00   |
| Information | Available Credit                                      | 0.00                  | Net Available Balance              | 0.00   |
| ity         |                                                       |                       |                                    |        |
|             | Account Status                                        | Open                  | Sales Person                       |        |
|             | Introducer                                            |                       | Correspondence Address             |        |
| Ξ.          | Product Type                                          | UN                    | Product Name                       | GHCATF |
|             | Open Date                                             | 08/27/2008            | Overdraft Limit                    | 0.00   |
|             | OverDraft Start Date                                  |                       | Overdraft Expiry Date              |        |
|             | Shadow Limit                                          | 0.00                  | Credit Facility Aproved By         |        |
|             | DIRT Status                                           |                       | Total Debit Accrual To Date        | 0.00   |
|             | Total Credit Accrual To Date                          | 0.00                  | CCA Indicator                      |        |
| Jut         | Paypath Indicator                                     |                       | Authority to Operate on<br>Account |        |
|             | Maximum Limit Authorised<br>Signitory Can Transact On |                       |                                    |        |
|             | Chequebook Name 1                                     | KWADWO ADUAMA<br>OSEI | Chequebook Name 2                  |        |
|             | Auto Reorder Flag                                     | N                     | Auto Reorder Level                 |        |

- **Step 2:** Select the account from the Select Account pick list and view account details.
- **Step 3:** The row headings for the different accounts have been explained below:

### Savings/Checking account

| Heading               | Description                                              |
|-----------------------|----------------------------------------------------------|
| Current Balance       | The withdrawal balance in your account                   |
| Uncleared Funds       | The total amount of funds in clearing                    |
| Available Credit      | The credit available to you                              |
| Net Available Balance | This includes your available credit and uncleared funds. |
|                       |                                                          |

- **Step 4:** Details of the selected account are displayed.
- Step 4: Click Accounts Summary to view the summary of details for the selected account as shown in the section "Accounts Summary" below.

#### Logging out

The Session Summary Report displays the functions accessed by you during the session and, the date and time of your access. Before logging out, the system gives you the option of viewing the Session Summary Report.

- **Step 1:** Click Logout to logout.
- **Step 2:** On proceeding, the system displays the Session Summary Report in a new window as shown in the following figure. You are given the option of viewing as well as printing this session summary, if required.
- **Step 3:** On clicking Close All Windows, the system closes the current window.
- **Step 4:** On clicking Print, you would be able to print the current page that is displayed.
- **Step 5:** On clicking Click Here To Login, the system displays the login page once again.

| You have been logged off. Thank you for using FLEXCUBE @ Netbanking Administration. |                     |         |                         |  |
|-------------------------------------------------------------------------------------|---------------------|---------|-------------------------|--|
| Description                                                                         | Date                | Details |                         |  |
| 1. LogOff                                                                           | 31/01/2011 05:13 PM | LogOff  | : Corporate Application |  |
| close all windows                                                                   |                     | print   | click here to login     |  |
| End of Page                                                                         |                     |         |                         |  |